## **PANDUAN SINGKAT**

## TATA KELOLA PROGRAM PENDIDIKAN PROFESI GURU

# (PPG)

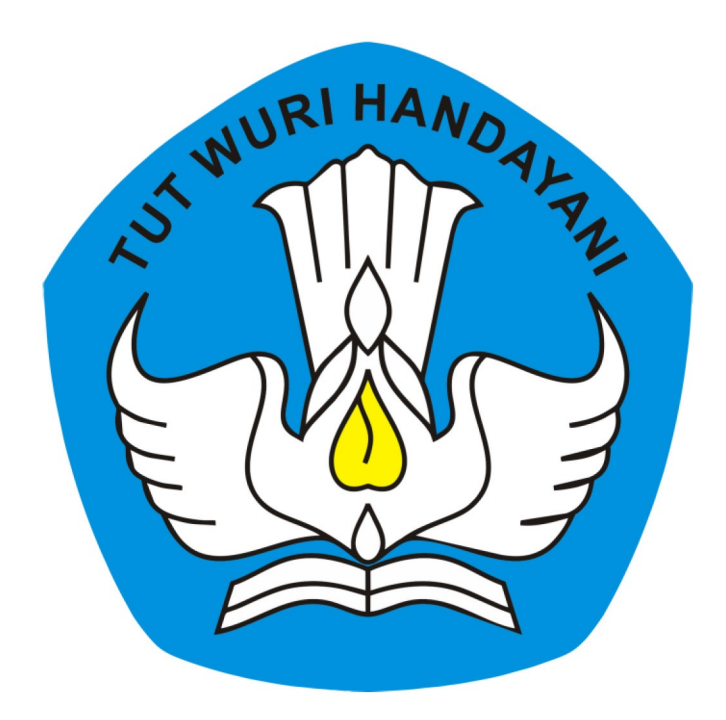

# KEMENTERIAN PENDIDIKAN DAN KEBUDAYAAN REPUBLIK INDONESIA

2019

## **Table of Contents**

| Introduction                    | 1.1 |
|---------------------------------|-----|
| Ajuan Peserta PPG dalam Jabatan | 1.2 |
| Cetak Bukti Ajuan               | 1.3 |
| Batal Ajuan                     | 1.4 |
| Lihat Status Ajuan PPG          | 1.5 |

#### PANDUAN PENGGUNAAN APLIKASI SIMPKB

## Program Pendidikan Profesi Guru (PPG)

#### untuk Guru

Panduan ini membahas mengenai tata kelola penggunaan aplikasi SIMPKB - Program Pendidikan Profesi Guru (PPG) untuk Guru.

## 1. AJUAN PESERTA PPG DALAM JABATAN

Berikut langkah singkat untuk mendaftar sebagai peserta diklat PPG :

- 1. Login pada layanan https://app.simpkb.id/
- 2. Masukan username dan password login Anda. Klik Login.

| Selamat Datang<br>Guru Pembelajar         |    |
|-------------------------------------------|----|
| 201500000017@guruku.id                    |    |
| Login<br>Iupa password Registrasi Akun >> | GP |
|                                           |    |

3. Sistem akan mengarahkan ke laman Beranda. Pada laman tersebut terdapat notifikasi pendaftaran PPG. Klik LIHAT INFO pada notifikasi tersebut.

| DEMO |      | Beranda 🧊                                                                                                    |
|------|------|----------------------------------------------------------------------------------------------------|
|      | 6    | Untuk mengisi EDS silakan klik tombol disamping, Anda<br>akan diarahkan menuju ke Sistem Kepengawasan Sekolah                                                                                                    |
|      | •    | Pemutakhiran data satminkal/mapel Anda dinyatakan telah Permanen<br>Namun, Anda terdeteksi belum menjadi anggota komunitas mapel sehingga Anda belum bisa menjadi calon peserta Diklat Guru Mapel<br>PKB periode sekarang.<br>Agar Anda menjadi anggota komunitas mapel, silakan hubungi ketua komunitas mapel Anda. |
|      | 0    | Program PPG Dalam Jabatan<br>Pendaftaran Calon Peserta Seleksi Kemampuan<br>Akademik tahun 2019 Prog. PPG Dalam Jabatan telah<br>dibuka.<br>Klik tombol disamping untuk melihat info lebih detil.                                                                                                    |
| /    | Anda | login sebagai                                                                                                    |

4. Muncul laman Kelola Program Pendidikan Profesi Guru. Perhatikan pada kolom Prasyarat Seleksi dan Data Anda di Dapodik. Jika data Anda memenuhi prasyarat tersebut, maka kolom pemenuhan prasyarat akan tercentang semua secara otomatis.

| ik Status Pemenuhan Pra |
|-------------------------|
| 0                       |
|                         |
| 0                       |
| 200033                  |
| 0                       |
| 68, usia: 51 Tahun 🛛 🛇  |
| 0                       |
| Sumber data: DATA       |
|                         |

" JIKA ADA KETIDAKS ES UAIAN Data Induk (Dapodik) Anda, segera lakukan update sesuai dengan prosedur pemutakhiran data pada Dapodik, sampai tanggal 14 Oktober 2019."

5. Scroll ke bawah dan Klik **MENDAFTAR SEKARANG**.

| Memiliki Kualifikasi S1 / D4                             | Kualifikasi: S2                          | <b>S</b>                        |
|----------------------------------------------------------|------------------------------------------|---------------------------------|
| Berusia setinggi-tingginya 57 tahun per 31 Desember 2019 | Tgl. Lahir: 26 Juli 1968, usia: 51 Tahun | <b>S</b>                        |
| Status Sertifikasi                                       | Belum Sertifikasi                        | <b>S</b>                        |
|                                                          |                                          | Sumber data: DATA DAPODI        |
|                                                          |                                          |                                 |
| Status Seleksi Akademik                                  | Status Pemenuhan Prasyarat               |                                 |
| Status Seleksi Akademik Belum lulus seleksi akademik     | Status Pemenuhan Prasyarat               |                                 |
| Status Seleksi Akademik<br>Belum lulus seleksi akademik  | Status Pemenuhan Prasyarat               | er data: DATA ARSIP PROGRAM PPO |

6. Isi formulir **Pendaftaran Program PPG** pada laman pendaftaran.

| Mendaftar sebagai Peserta Prog. PPG                 |                                                               |                                   |                        |  |  |
|-----------------------------------------------------|---------------------------------------------------------------|-----------------------------------|------------------------|--|--|
| F                                                   | ormulir                                                       | >                                 | Konfirmasi             |  |  |
| Lengkapi Data Mape<br>(Pastikan Mapel PPG yang Anda | el PPG Yang Diminati<br>minati, linier dengan kualifikasi ija | zah D4/S1 yang Anda mil           | ilik()                 |  |  |
| Jenjang Mapel PPG Yang<br>Diajukan:                 | Bidang Studi PPG Yang Dia                                     | jukan:                            |                        |  |  |
| – Pilih Jenjang –                                   |                                                               |                                   |                        |  |  |
| Lengkapi Data Ijazal<br><sup>Kualifikasi:</sup>     | n D4/S1 yang dimiliki                                         | Program Studi                     | i (Ref.SE Dirjen GTK): |  |  |
| – Pilih Kualifikasi –                               |                                                               |                                   | n – 🗸                  |  |  |
| Perguruan Tinggi (Ref.DIKTI):                       |                                                               | Program Studi                     | i (Ref.DIKTI):         |  |  |
| – Pilih Perguruan Tinggi –                          |                                                               | <ul> <li>Pilih Program</li> </ul> | m Studi –              |  |  |
| Tahun Ijazah:                                       |                                                               | Unggah File So                    | can Ijazah Asli:       |  |  |

7. Bagi Guru Non-PNS, silakan klik tombol FILE untuk unggah file Scan Ijazah dan Scan SK Guru 2 tahun terakhir.

| ← Mendaftar sebagai Peserta Prog. PP                                       | G                                                                                       |
|----------------------------------------------------------------------------|-----------------------------------------------------------------------------------------|
| Kualifikasi:                                                               | Program Studi (Ref.SE Dirjen GTK):                                                      |
| D4                                                                         | Pendidikan IPS     T                                                                    |
| Perguruan Tinggi (Ref.DIKTI):                                              | Program Studi (Ref.DIKTI):                                                              |
| Universitas Andalas                                                        | ▼ Sosiologi (S1) ▼                                                                      |
| Tahun Ijazah:                                                              | Unggah File Scan Ijazah Asli:<br>(Min. 100KB dan Maks. 1 MB dengan format JPG/JPEG/PNG) |
| 2010                                                                       | FILE Unggah File Ijazah                                                                 |
| klik untuk<br>unggah file sc<br>SK Guru Tetap 2 tahun terakmir             | an                                                                                      |
| Scan SK Tahun 1:<br>(Min. 100KB dan Maks. 1 MB dengap ( Mat. JPG/JPEG/PNG) | Scan SK Tahun 2:<br>(Min. 100KB dan Maks. 1 MB dengan format JPG/JPEG/PNG)              |
| FILE file scan Guru tetap                                                  | FILE file scan Guru tetap                                                               |
|                                                                            |                                                                                         |

8. Jika sebagai Guru CPNS/PNS, pastikan Anda jg mengunggah file scan SK pengangkatan CPNS/PNS pada kolom yang sudah disediakan, isikan juga tanggal SK TMT sebelum 31 Desember 2015 dan juga unggah scan SK TMT tersebut pada kolom yang telah disediakan.

| Universitas Riau                                                                                                    | Bimbingan dan Konseling (S1)                                                                               |
|----------------------------------------------------------------------------------------------------|----------------------------------------------------------------------------------------------------|
| Tahun Ijazah:<br>2010                                                                                                    | Unggah File Scan Ijazah Asli:<br>(Mir. 100KB dan Maks. 1 MB dengan format JPG/JPEG/PWG)<br>FILE ijazah.png |
| CK Pengangkatan terakhir bagi Guru CPNS<br>Scan SK Pengangkatan CPNS::<br>(Min. 100KB dan Maka. 1 MB dengan format JPG/JPEG/PNG) | 2                                                                                                    |
| K Penugasan Pertama kali sebagai Guru                                                                                            | (TMT sebelum 31 desember 2015)                                                                             |
| Tanggal SK:                                                                                                    | Scan SK:<br>Min 100KR dan Maka 1 MR dennan format JRG/JPEG/PMG)                                            |
| 25 Desember, 2015                                                                                                    | FILE sk-jtm.png                                                                                            |

- 9. Jika form isian sudah sesuai dan unggah scan file yang dibutuhkan sudah dilakukan, klik tombol LANJUT.
- 10. Sistem akan mengarahkan ke laman Konfirmasi Data yang diajukan Guru. Periksa kembali data tersebut. Pastikan semua data dan file yang diunggah sesuai dengan yang disyaratkan. Jika sudah klik **DAFTARKAN**.

|  |  | EXPENSION OF A CONTROL OF A CONTROL OF A CON | 24<br>In the ADD ADD ADD ADD ADD ADD ADD ADD ADD AD | <section-header></section-header> |  |
|--|--|----------------------------------------------------------------------------------------------------|-----------------------------------------------------|-----------------------------------|--|
|--|--|----------------------------------------------------------------------------------------------------|-----------------------------------------------------|-----------------------------------|--|

11. Kembali ke laman **Kelola Program Pend. Profesi Guru** dan perhatikan notifikasi yang muncul. Pengajuan Pendaftaran Program PPG berhasil dilakukan.

| s <sup>en</sup> e Kelola Prog | . Pendidikan Profesi Guru                                                                                                    |                                                                                           | <b>©</b> |
|-------------------------------|----------------------------------------------------------------------------------------------------|-------------------------------------------------------------------------------------------|----------|
|                               | Guru Tetap PNS / Non PNS / Yayasan                                                                                                | GTY/PTY                                                                                   | <b>Ø</b> |
|                               | Diangkat sebagai Guru sampai dengan 31<br>Desember 2015                                                                           | TMT Mengajar 1 Maret 2000                                                                 | <b>S</b> |
|                               | Telah Memiliki NUPTK                                                                                                    | NUPTK 0438759660300062                                                                    | 0        |
|                               | Memiliki Kualifikasi S1 / D4                                                                                                    | Kualifikasi: D4                                                                           | 0        |
|                               | Berusia setinggi-tingginya 57 tahun per 31<br>Desember 2019                                                                       | Tgl. Lahir: 1 Juni 1981, usia: 38<br>Tahun                                                | 0        |
|                               | Tidak diblokir oleh sistem                                                                                                    |                                                                                           | <b>Ø</b> |
|                               | Formulir Pendaftaran Anda te<br>Silakan pantau status Pendaftaran An<br>hingga LPMP selesai memverifikasi Fo<br>CETAK BUKTI AJUAN | el <mark>ah dikirim ke LPMP.</mark><br>da di halaman ini,<br>ormulir Anda.<br>BATAL AJUAN |          |

## 2. CETAK BUKTI AJUAN

Berikut langkah untuk mencetak bukti ajuan PPG :

- 1. Login ke Layanan **SIMPKB**.
- 2. Pilih modul Prog. Pendidikan Profesi Guru.

| e Beranda                                        |                                                   |                                                                         | <b>©</b>                                                                  |
|--------------------------------------------------|---------------------------------------------------|-------------------------------------------------------------------------|---------------------------------------------------------------------------|
| Kelola Penilaian Kelas Diklat<br>untuk Guru Inti | Daftar Materi Diklat KS, PS<br>dan Guru Mapel     | Tautan menuju Info GTK                                                  | Daftar Pelatihan Anda yang<br>sedang berlangsung dan<br>telah berlangsung |
| Rapor<br>Pelatihanku                             | Direktori PTK                                     | Prog. Pendidikan<br>Profesi Guru                                        | Profilku                                                                  |
| Rapor Hasil Pelatihan Anda                       | Daftar PTK yang berada di<br>naungan Sekolah Anda | Kelola Ajuan Peserta<br>Peserta Diklat Prog.<br>Pendidikan Profesi Guru | Profil dan biodata Anda                                                   |
| Info Bantuan Teknis GF                           |                                                   |                                                                         |                                                                           |
| Untuk informasi dan bantuan tekni                | s program PKB silakan menghubungi:                |                                                                         |                                                                           |

3. Selanjutny a pada halaman Kelola Prog. Pendidikan Profesi Guru, klik tombol **CETAK BUKTI AJUAN** untuk mencetak surat ajuan pendaftaran peserta PPG.

| 📌 🚍 Kelola Prog. Pendi | dikan Profesi Guru                                                                                                    |                                          | Ø                                 | UNZIR |
|------------------------|----------------------------------------------------------------------------------------------------|------------------------------------------|-----------------------------------|-------|
|                        | Memiliki Kualifikasi S1 / D4                                                                                                    | Kualifikasi: S2                          | 0                                 |       |
|                        | Berusia setinggi-tingginya 57 tahun per 31 Desember 2019                                                                                                    | Tgl. Lahir: 26 Juli 1968, usia: 51 Tahun | 0                                 |       |
|                        | Status Sertifikasi                                                                                                    | Belum Sertifikasi                        | <b>Ø</b>                          |       |
|                        |                                                                                                    |                                          | Sumber data: DATA DAPODIK         |       |
|                        | Status Seleksi Akademik                                                                                                    | Status Pemenuhan Prasyarat               |                                   |       |
|                        | Belum lulus seleksi akademik                                                                                                    | <b>Ø</b>                                 |                                   |       |
|                        |                                                                                                    | Sun                                      | nber data: DATA ARSIP PROGRAM PPG |       |
|                        | Formulir Pendaftaran Anda telah dikirim ke l<br>Silakan pantau status Pendaftaran Anda di halaman ini,<br>hingga LPMP selesai memverifikasi Formulir Anda.     CETAK BUKTI AJUAN     BATAL AJUAN | LPMP.                                    |                                   |       |
|                        |                                                                                                    |                                          |                                   |       |

4. Berikut hasil Cetak Bukti Ajuan Pendaftaran PPG.

| UG. PENDIDIKA                            | N PROFE                      | SI GURU Tahun 2019                                            |                  | ver.201710270715 |
|------------------------------------------|------------------------------|---------------------------------------------------------------|------------------|------------------|
| tem Pendaftaran Pr<br>ofesi Guru Tahun 2 | togram Ser<br>1019 denga     | tifikasi Guru menyatakan bahwa registrasi C<br>n Informasi :  | alon Peserta Pr  | ogram Pendidikan |
| IDENTITAS                                |                              |                                                               |                  |                  |
| Nama Lengkap                             |                              |                                                               |                  |                  |
| No. UKG                                  | :                            |                                                               |                  |                  |
| DATA MAPEL PPG                           | YANG DI                      | MINATI                                                        |                  |                  |
| Jenjang Mapel PPG Y                      | ang Diajukar                 | n SD                                                          |                  |                  |
| Bidang Studi PPG Y                       | ang Diajukar                 | Guru Kelas SD                                                 |                  |                  |
| DATA IJAZAH D4/8                         | 31 YANG D                    | MILIKI                                                        |                  |                  |
|                                          | Kualifikasi                  | D4                                                            | Tahun Ijazah     | 2010             |
| Nama Lengkap Pergu                       | ruan Tinggi                  | Universitas Negeri Yogyakarta                                 | Prodi            | Ilmu Sejarah     |
|                                          | Jurusan                      | Pendidikan IPS                                                |                  |                  |
| ah berhasil diajukar                     | n, dengan l                  | ampiran:                                                      |                  |                  |
| l liazah S1/D4                           |                              |                                                               |                  |                  |
| 2. SK Guru Tetap 2                       | tahun terak                  | hir                                                           |                  |                  |
| kumen ini merupaka                       | an tanda te                  | rima yang diterbitkan oleh sistem secara olo                  | matis, kebenarar | data merupakan   |
| ggung jawab Sauda                        | ara yang me                  | engajukan diri sebagai Calon Peserta Pendir                   | likan Profesi Gu | u Dalam Jabatan. |
| MP PROP. ACEH s<br>ses verifikasi dan v  | elaku verifi<br>alidasi data | kator berhak menolak ajuan saudara apabila<br>I.              | ditemukan ketid  | aksesualan dalam |
| udara diwajibkan ur<br>rsetujuan/Penolak | ntuk melaku<br>an dari LPI   | ikan pemantauan secara berkala melalul lay<br>/IP PROP. ACEH. | anan SIM PKB b   | erkaltan Status  |
|                                          |                              |                                                               |                  |                  |
|                                          |                              |                                                               |                  |                  |

26/09/2019 13.26

## **3. BATAL AJUAN**

Berikut langkah untuk melakukan Batal Ajuan Program Pendidikan Profesi Guru :

- 1. Login ke Layanan **SIMPKB**.
- 2. Pilih modul Prog. Pendidikan Profesi Guru.

| Beranda                                          |                                                   |                                                                         | <b>©</b>                                                                  |
|--------------------------------------------------|---------------------------------------------------|-------------------------------------------------------------------------|---------------------------------------------------------------------------|
| Kelola Penilaian Kelas Diklat<br>untuk Guru Inti | Daftar Materi Diklat KS, PS<br>dan Guru Mapel     | Tautan menuju Info GTK                                                  | Daftar Pelatihan Anda yang<br>sedang berlangsung dan<br>telah berlangsung |
| Rapor<br>Pelatihanku                             | Direktori PTK                                     | Prog. Pendidikan<br>Profesi Guru                                        | Profilku                                                                  |
| Rapor Hasil Pelatihan Anda                       | Daftar PTK yang berada di<br>naungan Sekolah Anda | Kelola Ajuan Peserta<br>Peserta Diklat Prog.<br>Pendidikan Profesi Guru | Profil dan biodata Anda                                                   |
| Info Bantuan Teknis GF                           |                                                   |                                                                         |                                                                           |
| Untuk informasi dan bantuan tekni                | is program PKB silakan menghubungi:               | :                                                                       |                                                                           |

3. Selanjutnya pada menu Kelola Program Pend. Profesi Guru klik **Batal Ajuan** untuk membatalkan ajuan Pendaftaran Program Pendidikan Profesi Guru.

| Kelola Prog. Pendi | idikan Profesi Guru                                                                                                    |                                          | Ø                                 | UNZIR |
|--------------------|----------------------------------------------------------------------------------------------------|------------------------------------------|-----------------------------------|-------|
|                    | Memiliki Kualifikasi S1 / D4                                                                                                    | Kualifikasi: S2                          | <b>O</b>                          |       |
|                    | Berusia setinggi-tingginya 57 tahun per 31 Desember 2019                                                                                                    | Tgl. Lahir: 26 Juli 1968, usia: 51 Tahun | 0                                 |       |
|                    | Status Sertifikasi                                                                                                    | Belum Sertifikasi                        | 0                                 |       |
|                    |                                                                                                    |                                          | Sumber data: DATA DAPODIK         |       |
|                    | Status Seleksi Akademik                                                                                                    | Status Pemenuhan Prasyarat               |                                   |       |
|                    | Belum lulus seleksi akademik                                                                                                    | <b>S</b>                                 |                                   |       |
|                    |                                                                                                    | Sun                                      | nber data: DATA ARSIP PROGRAM PPG |       |
|                    | Formulir Pendaftaran Anda telah dikirim ke<br>Silakan pantau status Pendaftaran Anda di halaman ini,<br>hingga LPMP selesai memverifikasi Formulir Anda.<br>CETAK BUKTI AJUAN BATAL AJUAN | LPMP.                                    |                                   |       |
|                    |                                                                                                    |                                          |                                   |       |

4. Sistem akan memunculkan konfirmasi untuk melakukan Batal Ajuan. Klik YA, untuk membatalkan ajuan.

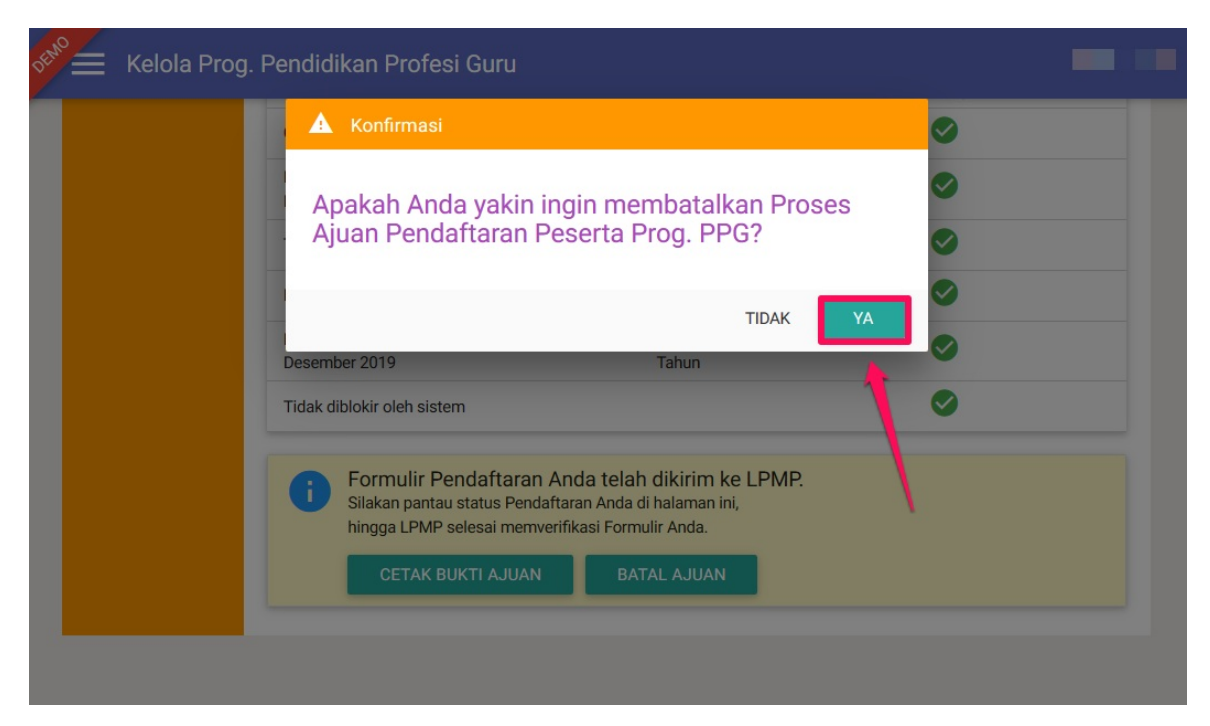

5. Ajuan Pendaftaran Program PPG telah dibatalkan.

| TMT Mengajar 1 Maret 2000                  | <b>Ø</b>                                                                                                    |
|--------------------------------------------|----------------------------------------------------------------------------------------------------|
| NUPTK 0438759660300062                     | $\bigcirc$                                                                                                    |
| Kualifikasi: D4                            | $\bigcirc$                                                                                                    |
| Tgl. Lahir: 1 Juni 1981, usia: 38<br>Tahun | <b>Ø</b>                                                                                                    |
|                                            | <b>Ø</b>                                                                                                    |
|                                            | TMT Mengajar 1 Maret 2000<br>NUPTK 0438759660300062<br>Kualifikasi: D4<br>Tgl. Lahir: 1 Juni 1981, usia: 38<br>Tahun |

## 4. Lihat Hasil Persetujuan

Setelah admin LPMP Provinsi melakukan verifikasi data ajuan PPG, guru dapat melihat hasil ajuan pada laman akun SIM PKB, berikut langkah singkat lihat hasil verifikasi data ajuan PPG Anda :

- 1. Login ke Layanan **SIMPKB**.
- 2. Pilih modul Prog. Pendidikan Profesi Guru.

| Beranda                                          |                                                   |                                                                         | <b>©</b>                                                                  |
|--------------------------------------------------|---------------------------------------------------|-------------------------------------------------------------------------|---------------------------------------------------------------------------|
| Kelola Penilaian Kelas Diklat<br>untuk Guru Inti | Daftar Materi Diklat KS, PS<br>dan Guru Mapel     | Tautan menuju Info GTK                                                  | Daftar Pelatihan Anda yang<br>sedang berlangsung dan<br>telah berlangsung |
| Rapor<br>Pelatihanku                             | Direktori PTK                                     | Prog. Pendidikan<br>Profesi Guru                                        | Profilku                                                                  |
| Rapor Hasil Pelatihan Anda                       | Daftar PTK yang berada di<br>naungan Sekolah Anda | Kelola Ajuan Peserta<br>Peserta Diklat Prog.<br>Pendidikan Profesi Guru | Profil dan biodata Anda                                                   |
| Info Bantuan Teknis Gl                           | 2                                                 |                                                                         |                                                                           |
| Untuk informasi dan bantuan tekn                 | is program PKB silakan menghubungi:               |                                                                         |                                                                           |

- 3. Selanjutny a pada laman Kelola Program Pendidikan Profesi Guru akan ditampilkan status ajuan PPG Anda.
- 4. Berikut contoh tampilan status ajuan PPG yang **disetujui**.

| 55 <sup>40</sup> E Kelola Prog. Pend | idikan Profesi Guru                                                                                  |                                                                         | Ø                               | UNZIR |
|--------------------------------------|----------------------------------------------------------------------------------------------------|-------------------------------------------------------------------------|---------------------------------|-------|
|                                      | Diangkat sebagai Guru sampai dengan 31 Desember 2015                                                 | TMT Mengajar 25 Desember 2015                                           | <b>Ø</b>                        |       |
|                                      | Telah Memiliki NUPTK                                                                                 | NUPTK 0058746649200033                                                  | <b>O</b>                        |       |
|                                      | Memiliki Kualifikasi S1 / D4                                                                         | Kualifikasi: S2                                                         | <b>S</b>                        |       |
|                                      | Berusia setinggi-tingginya 57 tahun per 31 Desember 2019                                             | Tgl. Lahir: 26 Juli 1968, usia: 51 Tahun                                | <b>S</b>                        |       |
|                                      | Status Sertifikasi                                                                                   | Belum Sertifikasi                                                       | <b>S</b>                        |       |
|                                      |                                                                                                    |                                                                         | Sumber data: DATA DAPODIK       |       |
|                                      | Status Seleksi Akademik                                                                              | Status Pemenuhan Prasyarat                                              |                                 |       |
|                                      | Belum lulus seleksi akademik                                                                         | 0                                                                       |                                 |       |
|                                      |                                                                                                    | Sumbo                                                                   | er data: DATA ARSIP PROGRAM PPG |       |
|                                      | i Ajuan Anda telah disetujui sebagai Calon F<br>Silakan pantau halaman ini, untuk mendapatkan inform | Peserta Seleksi Akademik tahun 201<br>asi Waktu & Lokasi Ujian Seleksi. | 9.                              | ]     |

5. Berikut contoh tampilan status ajuan PPG yang **ditolak untuk perbaikan** (Anda dapat memperbaiki data ajuan dan mengajukan PPG kembali).

|                     | Berusia setinggi  | tingginya 57 tahun per 31 Desember 2019                                                                     | Tgl. Lahir: 26 Juli 1968, usia: 51  | Tahun 🕑                             |
|---------------------|-------------------|----------------------------------------------------------------------------------------------------|-------------------------------------|-------------------------------------|
|                     | Status Sertifikas |                                                                                                    | Belum Sertifikasi                   | <b>Ø</b>                            |
|                     |                   |                                                                                                    |                                     | Sumber data: DATA DAPODIK           |
|                     | Status Seleksi A  | kademik                                                                                                    | Status Pemenuhan Pras               | yarat                               |
|                     | Belum lulus sele  | ksi akademik                                                                                                | $\bigcirc$                          |                                     |
|                     |                   |                                                                                                    |                                     | Sumber data: DATA ARSIP PROGRAM PPG |
|                     | i Moh<br>Ajuan    | on perbaiki kembali ajuan Anda.<br>Anda untuk menjadi Calon Peserta Seleksi k<br>Iapel Pilihan Tidak Linier | Kemampuan Akademik tahun 2019 telah | DIKEMBALIKAN dengan alasan sbb:     |
| informasi alasan ne | nolakan           | MENDAFTAR KEMBALI                                                                                           |                                     |                                     |

6. Berikut contoh tampilan status ajuan PPG yang ditolak permanen (Anda tidak lagi dapat mengajukan kembali pada periode ini).

| 📌 🚖 Kelola Prog. Pendi | idikan Profesi Guru                                                                                                    |                                          | Ø                                | UNZIR |
|------------------------|----------------------------------------------------------------------------------------------------|------------------------------------------|----------------------------------|-------|
|                        | Memiliki Kualifikasi S1 / D4                                                                                                    | Kualifikasi: S2                          | 0                                |       |
|                        | Berusia setinggi-tingginya 57 tahun per 31 Desember 2019                                                                             | Tgl. Lahir: 26 Juli 1968, usia: 51 Tahun | <b>S</b>                         |       |
|                        | Status Sertifikasi                                                                                                    | Belum Sertifikasi                        | <b>S</b>                         |       |
|                        |                                                                                                    |                                          | Sumber data: DATA DAPODIK        |       |
|                        | Status Seleksi Akademik                                                                                                    | Status Pemenuhan Prasyarat               |                                  |       |
|                        | Belum lulus seleksi akademik                                                                                                    | <b>S</b>                                 |                                  |       |
|                        |                                                                                                    | Sum                                      | ber data: DATA ARSIP PROGRAM PPG |       |
|                        | ti Mohon maaf, Ajuan Anda ditolak.<br>Ajuan Anda untuk menjadi Calon Peserta Seleksi Ken<br>Ijazah Tidak Sesuai dengan Program Studi | nampuan Akademik tahun 2019 telah DITOLA | K dengan alasan sbb:             |       |
|                        | info a                                                                                                    | lasan penolakan permaner                 | <u>1.</u>                        |       |

Bagi guru yang ajuan **PPG** nya telah disetujui oleh LPMP Provinsi dan telah dilakukan penjadwalan ujian seleksi **PPG**, silakan lihat detil informasi **Waktu & Lokasi Ujian** pada laman Kelola Program **PPG**. Berikut contoh tampilan **laman info jadwal ujian seleksi PPG** pada login SIMPKB Guru :

| = | 🗮 Kelola Prog. Pendidikan Profesi Guru |                                                                                                    |       |  |  |  |
|---|----------------------------------------|----------------------------------------------------------------------------------------------------|-------|--|--|--|
|   |                                        | Calon Peserta Ujian Seleksi Pendidikan Profesi Guru dalam Jabatan                                                                                 |       |  |  |  |
|   |                                        | Anda telah dijadwalkan mengikuti Ujian Seleksi<br>Silakan CETAK SURAT Pengantar Ujian Seleksi PPG 2019 untuk diserahkan ke panitia penyelenggara. | СЕТАК |  |  |  |
|   |                                        | Waktu & Lokasi Ujian Seleksi                                                                                                    |       |  |  |  |
|   |                                        | Waktu<br>18 November 2019                                                                                                    |       |  |  |  |
|   |                                        | Sesi<br>Sesi 1 (07.30 - 10.00 Waktu Setempat)                                                                                                    |       |  |  |  |
|   |                                        | Token Ujian<br>0E3700                                                                                                    |       |  |  |  |
|   |                                        | Lokasi<br>SMA NEGERI 2 CIBINONG LAB-1                                                                                                    |       |  |  |  |
|   |                                        | -<br>Kab. Bogor - Prov. Jawa Barat                                                                                                    |       |  |  |  |
|   |                                        |                                                                                                    |       |  |  |  |
|   |                                        |                                                                                                    |       |  |  |  |